## **PROCEDURE De WEBVOTE**

# En cas de perte ou de non réception de votre courrier avec votre identifiant :

Voici ci-dessous la procédure à suivre pour l'élection de vos élus :

Récupérer les 5 derniers chiffres de l'IBAN sur lequel est versé votre salaire,

Se connecter sur https://www.scalian.webvote.fr/

Compléter :

- Nom prénom date de naissance
- Les 5 derniers chiffres de l'IBAN
- Numéro de téléphone sur lequel vous voulez recevoir l'identifiant

## **Pour voter** :

1<sup>er</sup> Tour : Les votes seront clôturés le jeudi 13 avril 14 h

2<sup>ème</sup> Tour : Les votes seront clôturés le vendredi 28 avril 14 h

Cliquer sur le lien https://www.scalian.webvote.fr

Et saisir :

- L'identifiant reçu (par courrier ou suivant la procédure ci-dessus)
- Votre ville de naissance (En majuscule, si vous avez un message d'erreur)

| Ic                 | lentifiez-vous                      |
|--------------------|-------------------------------------|
| identifiant de vot | 0                                   |
| R (XX1234          | 0                                   |
|                    | Je n'al pas mon identifiant de vote |
|                    | Valider                             |

**PS** : Si la ville de naissance ne fonctionne pas, se rapprocher de la DRH (Certaines villes ont été mal renseignées ex : « PARIS 15<sup>E</sup> ARRDT » au lieu de « PARIS »). Ce bug sera corrigé pour le second tour.

(Pensez à ouvrir votre boite mail Scalian pour recevoir le MDP)

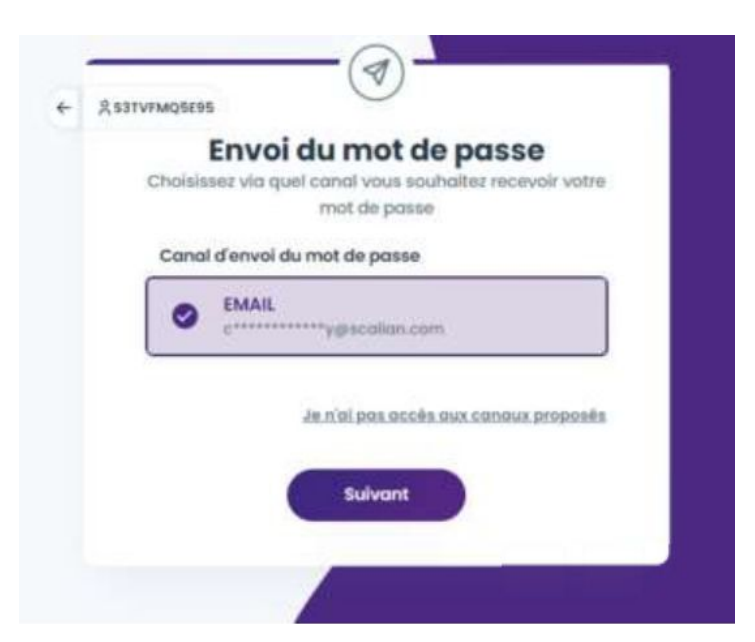

#### Copier/Coller le MDP reçu

|               | Mot de                                                               | passe                                    |
|---------------|----------------------------------------------------------------------|------------------------------------------|
|               | Saisissez votre mot d                                                | e passe ci-dessous                       |
| ~             | Mot de passe envoyê<br>par email à l'adresse<br>c********y@scali     | il y a quelques secondes<br>:<br>ian.com |
| Si vo<br>cons | us ne recevez pas votre n<br>sulter vos "courriers indési<br>e passe | not de passe, pensez à<br>rables".       |
| a             |                                                                      | @ @                                      |
|               |                                                                      |                                          |
|               | <u>Je n'ai</u>                                                       | pas reçu mon mot de passe                |

### Pour la liste des titulaires 2 Pour la liste des suppléants :

Le vote se fait donc en 2 étapes

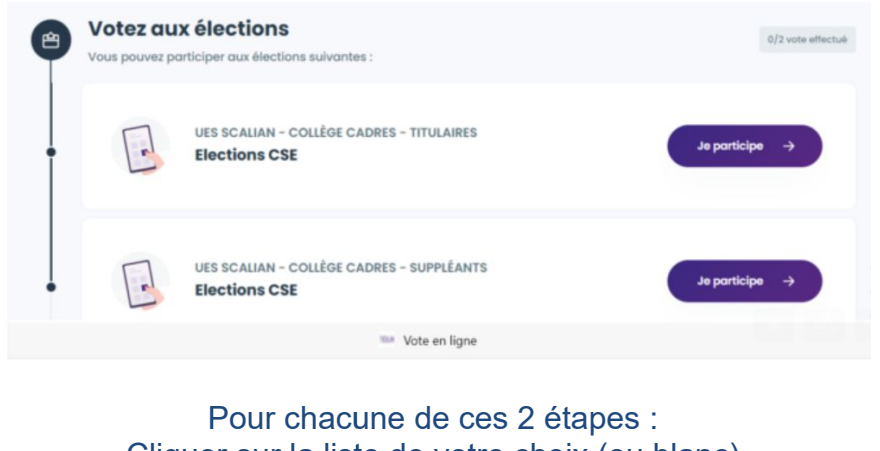

Cliquer sur la liste de votre choix (ou blanc)

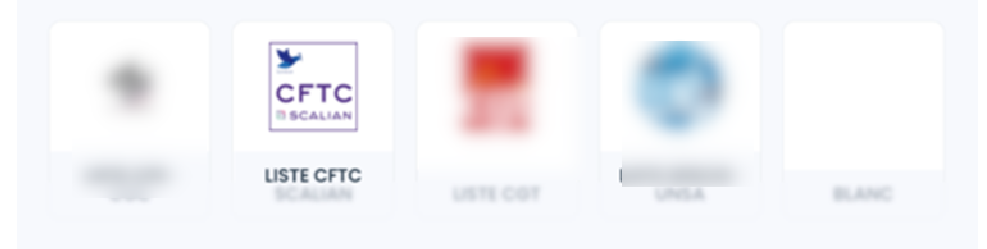

Saisir à nouveau votre mot de passe pour valider votre choix (une fois le choix validé, il n'est plus possible de le changer)

Par avance merci pour votre participation.

Très important : ne jetez pas votre identifiant, vous en aurez besoin cas de second tour

## En cas d'impossibilité de voter

Vous pouvez contacter Gedivote au 0296505050 : (https://www.scalian.webvote.fr/WV/ns/auth/fr/infos/help)

Ou la DRH : direction-rh@scalian.com